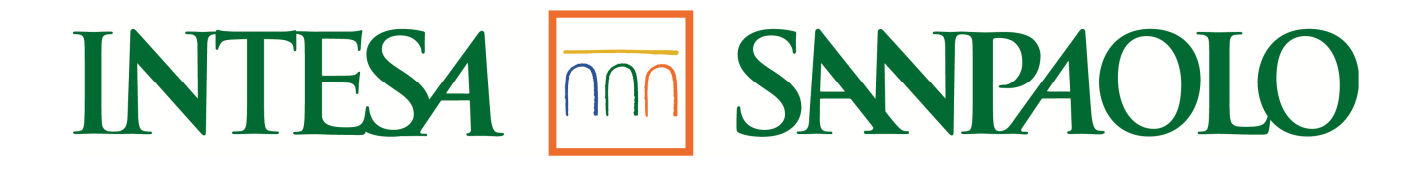

# IL PORTALE DEL PENSIONATO GUIDA AL SERVIZIO

www.pensionati.intesasanpaolo.com

Versione aprile 2015

# Sommario

| ACCEDERE AL PORTALE                                        |
|------------------------------------------------------------|
| REGISTRARSI                                                |
| ACCEDERE PER LA PRIMA VOLTA DOPO LA REGISTRAZIONE          |
| USARE IL PORTALE PER LA CONSULTAZIONE DEI PROPRI DOCUMENTI |
| CAMBIARE I PROPRI DATI                                     |
| CAMBIARE DOMANDA E RISPOSTA SEGRETA                        |
| CAMBIARE LA PASSWORD                                       |
| CAMBIARE LA PASSWORD ALLA SCADENZA DEI 90 GIORNI           |
| SE SI È SMARRITA O DIMENTICATA LA PASSWORD17               |
| ASSISTENZA                                                 |

### ACCEDERE AL PORTALE

Si accede al Portale dopo aver digitato l'URL www.pensionati.intesasanpaolo.com

Al momento dell'accesso devono essere inseriti codice utente e password:

- 1. il codice "Utente" corrisponde sempre al codice fiscale del Pensionato
- 2. per entrare in possesso della **password** è necessario eseguire la procedura di registrazione di seguito descritta.

#### REGISTRARSI

Nella prima pagina del Portale è possibile scegliere fra alcune opzioni, fra queste è disponibile il collegamento alla procedura di registrazione cliccando su "<u>Clicca qui</u>" (Fig.1)

| INTESA M SANPAOLO                                                                                                    |
|----------------------------------------------------------------------------------------------------|
| ✓ Autenticazione                                                                                                    |
| Utente: Manuale<br>Password: Eag                                                                                                    |
| Entra                                                                                                    |
| Primo accesso? <u>Clicca qui</u> per registrarti.                                                                                                    |
| Attenzione:         se vi state registrando per la prima volta con la password iniziale provvisoria ricevuta tramite email         e lettera, e dopo aver cliccato su "ENTRA" vi si presenta un messaggio per salvare la password         iniziale provvisoria, rispondere in modo da NON salvarla.         Ad esempio:         - Internet Explorer deve memorizzare la password per pensionati.intesasanpaolo.com?         Rispondere: NO         - Desideri che Google Chrome salvi la tua password?         Rispondere: MAI PER QUESTO SITO |
| 1) Cliccare su " <u>Clicca_qui</u> "                                                                                                    |

Fig.1

Dopo aver cliccato su "<u>Clicca qui</u>", si presenta la pagina in fig.2 dove inserire il proprio codice fiscale.

| C nttps://www.pension         | nati.intesasanpaoio.com/attiv | azioneintesa/nome                 |                       |                | S. 20   |
|-------------------------------|-------------------------------|-----------------------------------|-----------------------|----------------|---------|
| INTESA 🕅 SANDAOLO             | 1 Benvenuto                   | <ol> <li>Conferma dati</li> </ol> | Privacy               |                |         |
| Benvenuto                     |                               |                                   |                       |                |         |
| Inserire il proprio codice fi | scale.                        |                                   |                       |                |         |
| Codice fiscale                |                               | ×                                 | )                     |                |         |
|                               |                               |                                   |                       |                |         |
| Indietro Avanti               |                               | 1)                                | Inserire il proprio c | codice fiscale | Annulla |
|                               |                               |                                   |                       |                |         |
|                               |                               |                                   |                       |                |         |
| 2) Clice                      | care su <mark>Avant</mark>    | 1                                 |                       |                |         |

Durante l'inserimento del codice fiscale, viene visualizzato il messaggio di errore "Codice fiscale non valido"

| Cod | lice fiscale | s | Codice fiscale non valido. |  |
|-----|--------------|---|----------------------------|--|
|     |              |   |                            |  |

che scompare al termine dell'inserimento dei 16 caratteri del codice fiscale, se il codice inserito è formalmente corretto.

Se il codice fiscale è formalmente corretto viene attivato il pulsante Avanti cliccando sul quale viene visualizzata la pagina successiva (Fig.3) con i propri dati anagrafici e lo spazio per inserire un indirizzo email (obbligatorio) e un recapito telefonico (facoltativo).

| INTESA M SNIPAOLO                                                                                                    | Benvenuto     2 Conferma dati     3                                                           | ) Privacy                                                       |             |
|----------------------------------------------------------------------------------------------------|-----------------------------------------------------------------------------------------------|-----------------------------------------------------------------|-------------|
| Conferma dati u                                                                                                    | utente                                                                                        |                                                                 |             |
| Inserire un indirizzo email v                                                                                                    | alido (obbligatorio ai fini della registrazione) ed eventualme                                | nte un recapito telefonico.                                     |             |
| Nome:<br>Data di nascita:<br>Luogo di nascita:<br>Codice fiscale:<br>Indirizzo e-mail*:<br>Conferma e-mail*:<br>Numero di telefono: |                                                                                               |                                                                 |             |
| * Campo obbligatorio.<br>Attenzione: Se i Suoi dati no<br>all'indirizzo pensionati@inte                                             | on risultassero corretti contatti l'Help Desk al numero 0425 :<br>esasanpaolo.com.            | 209761 dal lunedi al venerdi dalle ore 8.30 alle ore 13.00 o tr | amite email |
| Indietro Avanti                                                                                                    |                                                                                               |                                                                 | Annulla     |
| -ig. 3                                                                                                    |                                                                                               |                                                                 |             |
|                                                                                                    |                                                                                               | 1) Verificare i propri c                                        | lati        |
|                                                                                                    | 2) Inserire il proprio indirizzo<br>riconfermarlo una seconda<br>recapito telefonico (facolta | di posta elettronica,<br>a volta e inserire un<br>tivo)         |             |
| 3) Cliccare su A                                                                                                    | vanti                                                                                         |                                                                 |             |

Se vengono riscontrati problemi nei dati anagrafici contattare i riferimenti riportati sulla pagina.

**Attenzione:** L'indirizzo di posta elettronica inserito, sarà utilizzato per la gestione della password e per avvertire della pubblicazione sul portale dei documenti di propria competenza.

Una volta inserito un indirizzo di posta elettronica e cliccato su "Avanti" saranno visualizzati i testi della Dichiarazione di Responsabilità e dell'Informativa sulla Privacy **la cui sottoscrizione è obbligatoria** per poter usufruire del Portale (fig.4).

| ESA 🕅 S | NPAOLO Denvenuto 2 Conferma dati 3 Privacy                                                                                                    |
|---------|----------------------------------------------------------------------------------------------------|
|         |                                                                                                    |
|         |                                                                                                    |
|         | Privacy                                                                                                    |
|         | Leggere con attenzione la dichiarazione di responsabilità e privacy ed accettare le condizioni per proseguire.                                                                                                    |
|         | Dichiarazione di responsabilità                                                                                                    |
|         | Dichiaro che le notizie fornite in questa comunicazione rispondono a verità e sono consapevole delle conseguenze civili e penali previste per chi rende attestazioni faise.                                                                                                    |
|         | Mi impegno a comunicare al Fondo qualsiasi variazione dovesse intervenire nella situazione certificata entro trenta giorni dall'avvenuto cambiamento.<br>L'accettazione della presente dichiarazione è obbligatoria e la mancata accettazione comporta l'impossibilità all'accesso ai servizi cedolino e certificazione fiscale on-<br>line sul resente Portale.                                                                                                    |
|         |                                                                                                    |
|         | Accetta Rifiuta Per proseguire è necessario accettare le condizioni.                                                                                                    |
|         |                                                                                                    |
|         | INFORMATIVA IN MATERIA DI PROTEZIONE DEI DATI PERSONALI AI SENSI DEL D.LGS 196/2003                                                                                                    |
|         | Con riferimento al D.Lgs. 196/2003 "Codice in materia di protezione dei dati personali" (di seguito "Codice"), i sotto indidpi sostituti d'imposta, in qualità di Titolari<br>del trattamento dei dati relativamente al Fondo o ai Fondi per la previdenza complementare a cui Lei ha a suo tempo aderito, forniscono alcune informazioni circa<br>l'utilizzo dei dati personali. Tali informazioni sono da intendersi valide ai sensi di legge per ognuno dei soggetti in elenco ta cui Lei percepisce un trattamento<br>pensionistico integnitivo o rendita vitalizia:                                                                                                    |
|         | <ul> <li>Intesa Sanpaolo Si, A. con sede Legale in Torino (TO), Via Nizza n.262/2</li> <li>Banca CR Firenze S, A. con sede Legale in Firenze (FI), Via Carlo Magno n.7 anche per Vondo di Previdenza Complementare delle Prestazioni Inps presso Cassa Risparmio Mirarhola S, p.A.</li> <li>Banca Monte Parma S, p.A. con sede Legale in Parma (PR), Piazzale Jacopo Sanvitale n.1</li> <li>Fondo Pensione Complementare per il Personale del Banco Di Napoli con sede Legale in Napoli (NA), Via Toledo n.177, N. Iscrizione Albo Fondi Pensione COVIP 1638</li> <li>Fondo Pensioni per il Personale Cariplo con sede Legale in Milano (MI), Via Brera n.10, N. Iscrizione Albo Fondi Pensione COVIP 1185</li> </ul> |
|         | Eordo di Brevidenza per il Portensio della Casca di Bienazzo con codo Loralo in Eironzo (N. Via Carlo Marto n. 1. M. Jerriziono Albo Eondi Bonziono Accetta Rifiuta Per proseguire è necessario accettare le condizioni.                                                                                                    |
|         | © Scarica versione PDF                                                                                                    |
|         | Indietro Accetta e prosegui                                                                                                    |
|         | 1) Prendere visione delle Dichiarazioni                                                                                                    |
|         |                                                                                                    |
|         |                                                                                                    |
|         | 2) Accettare cliccando su Accetta                                                                                                    |
|         |                                                                                                    |
|         |                                                                                                    |
|         | 3) Accettare cliccando su Accetta e prosegui                                                                                                    |
|         |                                                                                                    |

I testi delle dichiarazioni possono essere salvati sul proprio dispositivo (pc, smartphone, tablet...) in formato PDF cliccando su "Scarica versione PDF".

 A seguito dell'accettazione della Dichiarazione di Responsabilità e dell'Informativa sulla Privacy, viene creata automaticamente la password che sarà inviata in due parti (tramite email e tramite lettera all'ultimo indirizzo da Lei comunicato all'Ente che Le eroga mensilmente il trattamento integrativo), come riportato nel messaggio di "Operazione completata" (Fig.5).

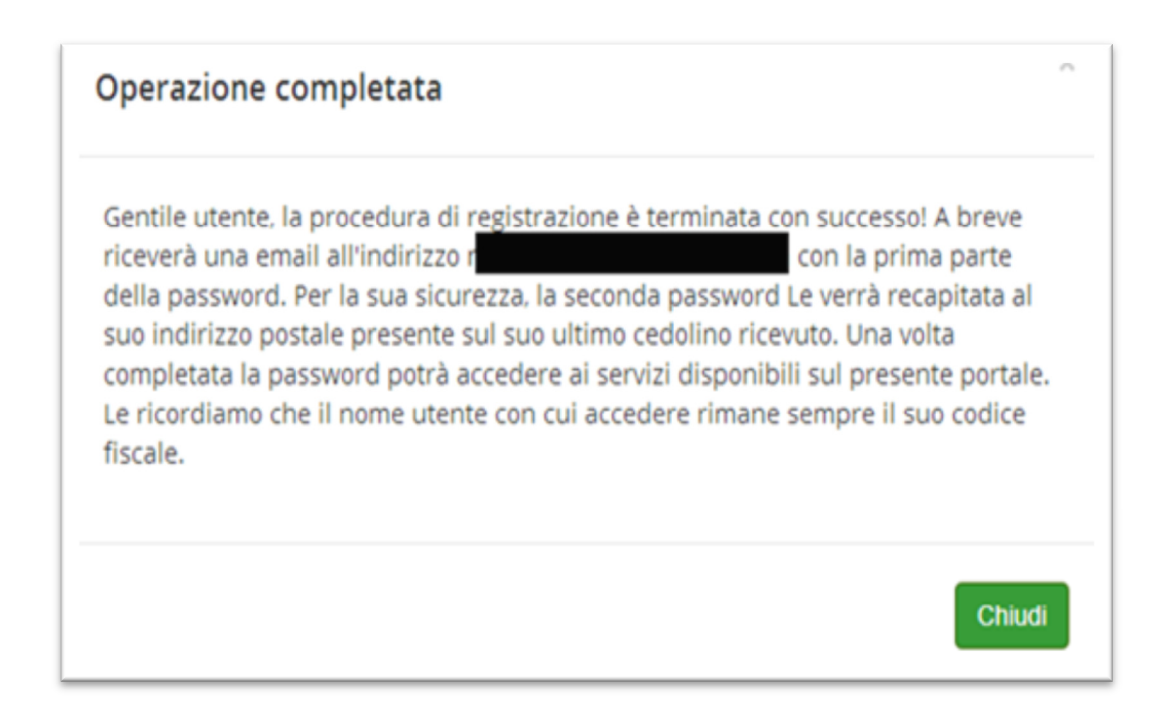

#### Fig.5

Premendo "Chiudi", viene visualizza la pagina iniziale (Fig.1) e viene inviata una mail automatica dall'indirizzo portaledelpensionato.intesasanpaolo@dmhrm.it

#### FACSIMILE EMAIL:

Gentile XXXXXXXXXXXXXXX,

a seguito del suo primo accesso sul Portale del Pensionato al sito www.pensionati.intesasanpaolo.com

è stata generata la password che Le è necessaria per completare la Sua registrazione.

Per motivi di sicurezza, la password è stata divisa in due parti:

- la prima parte è riportata di seguito nella presente email;
- la seconda parte Le sarà inviata all'ultimo indirizzo da Lei comunicato all'Ente che Le eroga mensilmente il trattamento integrativo.

#### PRIMA PARTE PASSWORD: ABC1

Per ricevere assistenza per le operazioni di registrazione al Portale rivolgersi esclusivamente al numero 0425 / 209761 tutti i giorni dal lunedì a venerdì dalle ore 8,30 alle ore 13,00 oppure scrivere all'indirizzo <u>pensionati@intesasanpaolo.com</u>, avendo cura di riportare sempre il CID indicato sul cedolino.

#### Cordiali Saluti INTESA SAN PAOLO S.P.A.

Email inviata automaticamente. Non attivo il servizio di risposta.

# ACCEDERE PER LA PRIMA VOLTA DOPO LA REGISTRAZIONE

Si accede al Portale dopo aver digitato l'URL www.pensionati.intesasanpaolo.com

Al momento dell'accesso devono essere inseriti codice utente e password:

- 1. il codice "Utente" corrisponde sempre al codice fiscale del Pensionato
- 2. la **password** iniziale è composta dalla prima parte ricevuta via email e dalla seconda ricevuta tramite lettera.

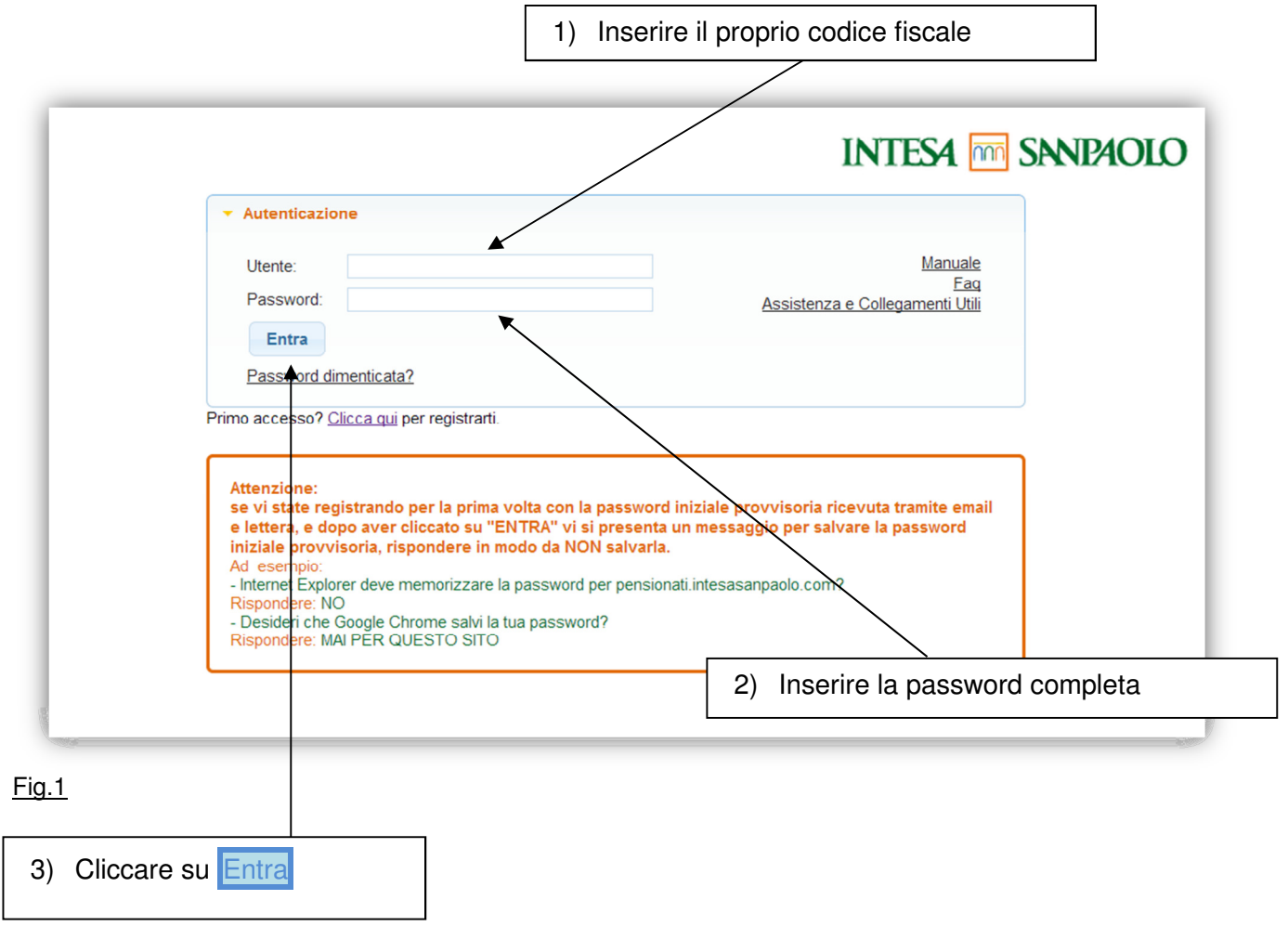

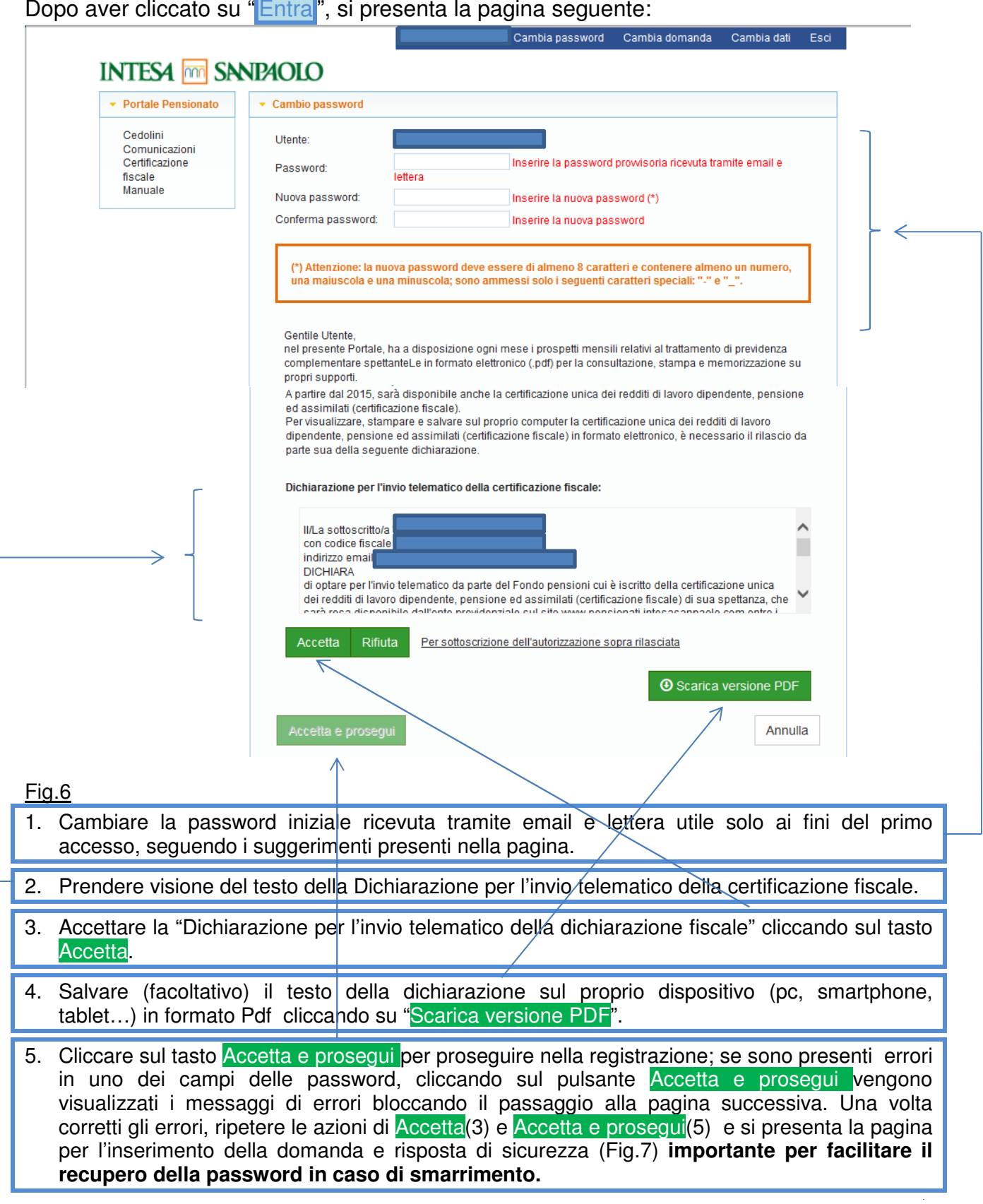

# Dopo aver cliccato su "Entra", si presenta la pagina seguente:

Per interrompere la registrazione cliccare sul pulsante

ANNULLA

Per non accettare la certificazione fiscale in formato elettronico e allo stesso tempo rinunciare alla visualizzazione dei cedolini disponibili solo in formato elettronico sul sito, cliccare sul tasto Rifiuta

In entrambi i casi sarà visualizzato il seguente messaggio:

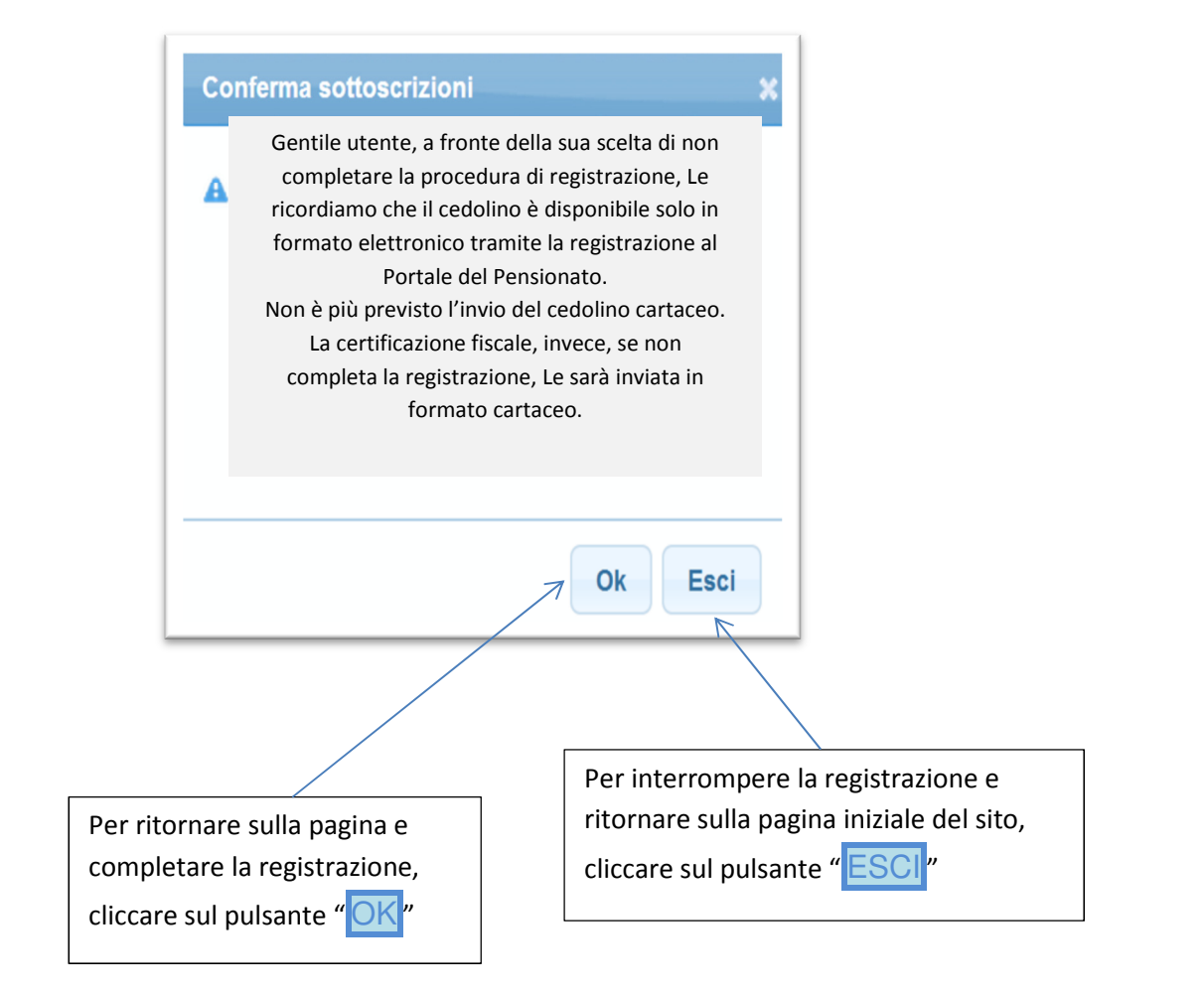

Dopo aver cliccato il pulsante Accetta e prosegui viene visualizzata la pagina in Fig. 7.

Nel campo "Domanda di sicurezza" scrivere una domanda a propria scelta (es: di che colore è la mia maglia preferita?" e nel campo "Risposta" scrivere la risposta alla domanda (es. blu e rossa). Nel caso di smarrimento della password la procedura propone la domanda segreta inserita e chiederà l'inserimento della risposta segreta (ved. capitolo "SE SI È SMARRITA LA PASSWORD").

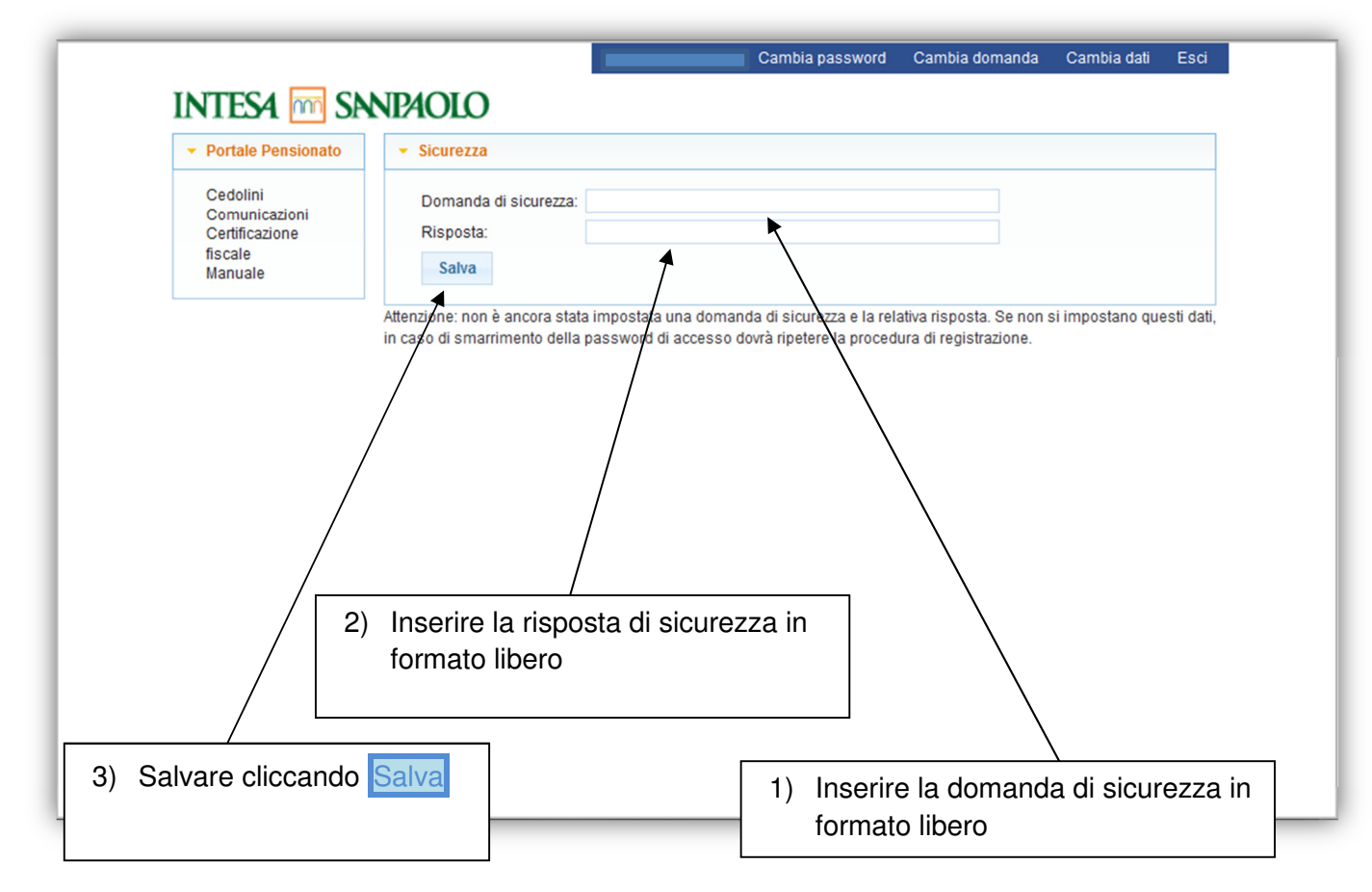

#### Fig.7

Dopo aver inserito la domanda e risposta segreta, completare l'operazione cliccando su Salva

Se non viene inserita una domanda e risposta segreta, sarà possibile completare l'operazione sempre cliccando su Salva ma non sarà successivamente possibile recuperare automaticamente la password in caso di smarrimento (ved. capitolo "SE SI È SMARRITA LA PASSWORD").

# IMPORTANTE: CLICCANDO SUL PULSANTE Salva LA REGISTRAZIONE E' COMPLETATA. AD OGNI ACCESSO SUCCESSIVO DOVRA' ESSERE INSERITO IL CODICE FISCALE E LA NUOVA PASSWORD INSERITA NELLA PAGINA PRECEDENTE.

# USARE IL PORTALE PER LA CONSULTAZIONE DEI PROPRI DOCUMENTI

Si accede al Portale dopo aver digitato l'URL <u>www.pensionati.intesasanpaolo.com</u>

Al momento dell'accesso devono essere inseriti codice utente e password:

- 1. il codice "Utente" corrisponde sempre al codice fiscale del pensionato
- 2. la **password** è quella scelta come descritto nel precedente capitolo.

Dopo aver inserito il codice Utente e la password e cliccato su Entra, si presenta la pagina con i documenti di propria competenza (Fig.8).

| Portale Pensionato        | Cedolini        |           |      |            |           |           | 6         |
|---------------------------|-----------------|-----------|------|------------|-----------|-----------|-----------|
| Cadaliai                  | Tipo            | Mese      | Anno | Nominativo | Matricola | Periodo 💲 | Stato     |
| Cedolini<br>Comunicazioni | CEDOLINO        | MARZO     | 2015 |            |           | 201503    | PUBBLICAT |
| Certificazione            | CEDOLINO        | FEBBRAIO  | 2015 |            |           | 201502    | PUBBLICAT |
| fiscale<br>Manuale        | CEDOLINO        | GENNAIO   | 2015 |            |           | 201501    | PUBBLICAT |
|                           | CEDOLINO        | DICEMBRE  | 2014 |            |           | 201412    | PUBBLICAT |
|                           | CEDOLINO        | NOVEMBRE  | 2014 |            |           | 201411    | PUBBLICAT |
|                           | CEDOLINO        | OTTOBRE   | 2014 |            |           | 201410    | PUBBLICAT |
|                           | CEDOLINO        | SETTEMBRE | 2014 |            |           | 201409    | PUBBLICAT |
|                           | CEDOLINO        | AGOSTO    | 2014 |            |           | 201408    | PUBBLICAT |
|                           | <b>GEDOLINO</b> | LUGLIO    | 2014 |            |           | 201407    | PUBBLICAT |
|                           |                 | GIUGNO    | 2014 |            |           | 201406    | PUBBLICAT |
|                           | CEDOLINO        | MAGGIO    | 2014 |            |           | 201405    | PUBBLICAT |
|                           |                 | APRILE    | 2014 |            |           | 201404    | PUBBLICAT |
|                           |                 | MARZO     | 2014 |            |           | 201403    | PUBBLICAT |
|                           | CEDOLINO        | FEBBRAIO  | 2014 |            |           | 201402    | PUBBLICAT |
|                           | CEDOLINO        | GENNAIO   | 2014 |            |           | 201401    | PUBBLICAT |

#### Fig.8

Sul menù nella barra di sinjstra è possibile scegliere di visualizzare:

- Cedolini
- Certificazione Fiscale
- Comunicazioni
- > Manuale

Cliccando sul simbolo proprio dispositivo (pc, smartphone, tablet) il documento prescelto.

Il primo documento dell'elenco è quello più recente.

# CAMBIARE I PROPRI DATI

E' possibile, in ogni momento cambiare il proprio indirizzo email e il recapito telefonico con l'apposita funzione "Cambia dati" (Fig.9)

|                                                                  |                                                 | Per cambiare<br>indirizzo email e<br>numero telefonico |
|------------------------------------------------------------------|-------------------------------------------------|--------------------------------------------------------|
| INTESA 🕅 SN                                                      | Cambia password Cambia domanda Cambia dati Esc  |                                                        |
| Portale Pensionato                                               | → Dati anagrafici                               |                                                        |
| Cedolini<br>Comunicazioni<br>Certifacione<br>firenta-<br>Monuale | Email:<br>Conferma email:<br>Telefono:<br>Salva |                                                        |
|                                                                  |                                                 |                                                        |

<u>Fig.9</u>

Dopo aver variato l'indirizzo email e il proprio recapito telefonico cliccando su Salva, compare la riga "Conferma email" per digitare nuovamente il proprio indirizzo email.

# CAMBIARE DOMANDA E RISPOSTA SEGRETA

E' possibile in ogni momento cambiare la domanda e risposta di sicurezza con l'apposita funzione "Cambia domanda" (Fig.7).

| 1) Inserire la domar<br>formato libero                                                                                | da di sicurezza in                                          |                                                        |  |
|----------------------------------------------------------------------------------------------------|-------------------------------------------------------------|--------------------------------------------------------|--|
|                                                                                                    |                                                             |                                                        |  |
| INTESA 🚾 SA                                                                                                    | NPAOLO                                                      | Cambia password Cambia domanda Cambia dati Esci        |  |
| <ul> <li>Portale Pensionato</li> <li>Cedolini<br/>Comunicazioni<br/>Certificazione<br/>fiscale<br/>Manuale</li> </ul> | Sicurezza     Domanda di sicurezza:     Risposta:     Salva |                                                        |  |
| Fig. 7                                                                                                    |                                                             | 2) Inserire la risposta di sicurezza in formato libero |  |

Dopo aver variato/inserito la domanda e risposta segreta, completare l'operazione cliccando su Salva.

### **CAMBIARE LA PASSWORD**

E' possibile, in ogni momento cambiare la password con l'apposita funzione

"Cambia password" (Fig.10); analoga procedura sarà necessaria anche nel caso di scadenza naturale della password (validità 90 giorni).

|                                                           | INTESA 🚾 S                                                                    | NP4OLO                                                                |                                             |                                                      |                                                    |                    |         |
|-----------------------------------------------------------|-------------------------------------------------------------------------------|-----------------------------------------------------------------------|---------------------------------------------|------------------------------------------------------|----------------------------------------------------|--------------------|---------|
|                                                           | ✓ Portale Pensionato                                                          | <ul> <li>Cambio password</li> </ul>                                   |                                             |                                                      |                                                    |                    |         |
|                                                           | Cedolini<br>Comunicazioni<br>Certificazione                                   | Utente:                                                               |                                             |                                                      |                                                    |                    |         |
|                                                           | fiscale<br>Manuale                                                            | password:<br>Nuova password:<br>Conferma                              |                                             | <                                                    |                                                    |                    |         |
|                                                           |                                                                               | password:                                                             | $\wedge$                                    |                                                      |                                                    |                    |         |
|                                                           |                                                                               | Attenzione: la nuova<br>una maiuscola e un                            | a password deve ess<br>1a minuscola; sono a | ere di almeno 8 caratter<br>mmessi solo i seguenti c | i e contenere almeno (<br>aratteri speciali: "-" e | un numero,<br>"_"· |         |
|                                                           |                                                                               | Cambia                                                                |                                             |                                                      |                                                    |                    |         |
|                                                           |                                                                               | $\uparrow$                                                            |                                             |                                                      |                                                    |                    |         |
|                                                           |                                                                               |                                                                       |                                             |                                                      |                                                    |                    |         |
|                                                           |                                                                               |                                                                       |                                             |                                                      |                                                    |                    |         |
|                                                           |                                                                               |                                                                       |                                             |                                                      |                                                    |                    |         |
|                                                           |                                                                               |                                                                       |                                             |                                                      |                                                    |                    |         |
| L                                                         |                                                                               |                                                                       |                                             |                                                      |                                                    |                    |         |
| Fig. 10                                                   |                                                                               |                                                                       |                                             |                                                      |                                                    |                    |         |
| ignio                                                     |                                                                               |                                                                       |                                             |                                                      |                                                    |                    |         |
| -                                                         | er cliccato su <mark>C</mark>                                                 | ambia password                                                        | viene pre                                   | sentata l'app                                        | oosita pagir                                       | na (Fig.1          | 0) nell |
| Jopo ave                                                  |                                                                               |                                                                       |                                             |                                                      |                                                    |                    |         |
| Jopo ave<br>quale:                                        |                                                                               |                                                                       |                                             |                                                      |                                                    |                    |         |
| Jopo ave<br>quale:<br>- 1. In:                            | serire la passw                                                               | ord attuale                                                           |                                             |                                                      |                                                    |                    |         |
| Jopo ave<br>quale:<br>- 1. In:                            | serire la passw                                                               | ord attuale                                                           |                                             |                                                      |                                                    |                    |         |
| Dopo ave<br>quale:<br>- 1. In:<br>2. In:                  | serire la passw<br>serire la nuova                                            | ord attuale<br>password con le                                        | e regole de                                 | escritte nella                                       | pagina; noi                                        | n si poss          | sono    |
| Dopo ave<br>quale:<br>- 1. In:<br>2. In:<br>riu           | serire la passw<br>serire la nuova<br>ıtilizzare le ultin                     | ord attuale<br>password con le<br>1e tre password                     | e regole de                                 | escritte nella                                       | pagina; noi                                        | n si poss          | sono    |
| Dopo ave<br>quale:<br>- 1. In:<br>2. In:<br>riu           | serire la passw<br>serire la nuova<br>Itilizzare le ultin                     | ord attuale<br>password con le<br>ne tre password                     | e regole de                                 | escritte nella                                       | pagina; noi                                        | n si poss          | sono    |
| Jopo ave<br>quale:<br>- 1. In:<br>2. In:<br>riu<br>3. In: | serire la passw<br>serire la nuova<br>Itilizzare le ultin<br>serire per confe | ord attuale<br>password con le<br>ne tre password<br>erma la nuova pa | e regole de                                 | escritte nella                                       | pagina; noi                                        | n si poss          | sono    |

Se i dati inseriti sono corretti, dopo aver cliccato su Cambia viene presentato un messaggio di conferma che la password è stata aggiornata con successo.

#### CAMBIARE LA PASSWORD ALLA SCADENZA DEI 90 GIORNI

Dopo 90 giorni dal primo accesso completo la password scade. Autenticandosi si presenta la seguente videata (Fig. 13):

| Cedolini<br>Comunicazioni<br>Certificazione<br>fiscale<br>Manuale                 | Utente:<br>Vecchia<br>password:<br>Nuova password:<br>Conferma<br>password:                                                                                                    |                    |
|-----------------------------------------------------------------------------------|----------------------------------------------------------------------------------------------------|--------------------|
|                                                                                   | PASSWORD SCADUTA<br>Occorre effettuare il cambio password<br>utilizzando la funzione attiva in questa pagina                                                                    |                    |
|                                                                                   | Attenzione: la nuova password deve essere di almeno 8 caratteri e contenere almeno u<br>una maiuscola e una minuscola; sono ammessi solo i seguenti caratteri speciali: "-" e " | ın numero,<br>"_"` |
|                                                                                   | $\uparrow$                                                                                                    |                    |
|                                                                                   |                                                                                                    |                    |
| <u>13</u><br>cedere come se                                                       | gue:                                                                                                    |                    |
| <u>13</u><br>cedere come se                                                       | gue:                                                                                                    |                    |
| <u>13</u><br>cedere come se<br>1. Inserire la pa                                  | gue:                                                                                                    |                    |
| 13<br>cedere come se<br>1. Inserire la pa<br>2. Inserire la nu<br>riutilizzare le | gue:<br>ssword attuale<br>ova password con le regole descritte nella pagina; non s<br>ultime tre password                                                                       | i possono          |

Se i dati inseriti sono corretti, dopo aver cliccato su Cambia viene presentato un messaggio di conferma che la password è stata aggiornata con successo.

# SE SI È SMARRITA O DIMENTICATA LA PASSWORD

Nella pagina iniziale (Fig.1) è presente la funzione "Password dimenticata?"

| INTESA 🚾 SANPAOLO                                                                                                    | ) |
|----------------------------------------------------------------------------------------------------|---|
| ✓ Autenticazione                                                                                                    |   |
| Utente: Manuale<br>Password: Assistenza e Collegamenti Utili<br>Entra<br>Password dimenticata?                                                                                                    |   |
| Primo accesso? <u>Clicca qui per registrarti.</u><br>Attenzione:<br>se vi state registrando per la prima volta con la password iniziale provvisoria ricevuta tramite email<br>e lettera, e dopo aver cliccato su "ENTRA" vi si presenta un messaggio per salvare la password<br>iniziale provvisoria, rispondere in modo da NON salvarla.<br>Ad esemplo:<br>- Internet Explorer deve memorizzare la password per pensionati.intesasanpaolo.com?<br>Rispondere: NO<br>- Desideri che Google Chipme salvi la tua password?<br>Rispondere: MAI PER QUESTO SITO |   |
| caso di smarrimento della password cliccare su "Password menticata?"                                                                                                    |   |

#### Fig.1

Nel caso sia stata preventivamente inserita la domanda di sicurezza, viene richiesto l'inserimento della risposta segreta (Fig.11);

| INTESA M SANDAG                                                                                                    | OLO                                                                                                    |
|----------------------------------------------------------------------------------------------------|----------------------------------------------------------------------------------------------------|
| Domanda: X<br>Risposta:                                                                                                    |                                                                                                    |
| Non ricordi la risposta? <u>Clicca qui</u> per<br>registrazione. In caso di problemi con<br>209761 dal lunedi al venerdi dalle ore<br>all'ind/rizzo pensionati@intesasanpad | ripetere la procedura di<br>tattare l'Help Desk al numero 0425<br>8,30 alle ore 13 o tramite email<br>plo.com. |
|                                                                                                    |                                                                                                    |
| 2) Cliccare su Invio                                                                                                    | 1) Inserire la risposta segreta                                                                                |

<u>Fig.11</u>

Dopo aver inserito la risposta segreta, completare l'operazione cliccando su Invio.

Se la risposta è corretta viene automaticamente generata una nuova password ed inviata al proprio indirizzo email.

Nel caso NON sia stata preventivamente inserita la domanda di sicurezza o NON si ricordi la risposta, per motivi di sicurezza, è necessario ripetere l'intera procedura di registrazione, accedendo sempre alla funzione "Password dimenticata?" e quindi cliccando su "Non ricordi la risposta? <u>Clicca qui</u> per ripetere la procedura di registrazione" (Fig.12); automaticamente viene visualizzata la pagina di Benvenuto (Fig.2) per ripetere

| INTESA SANDAOLO                                                                                                    |
|----------------------------------------------------------------------------------------------------|
| Domanda: X                                                                                                    |
| Risposta:                                                                                                    |
| Invio Home                                                                                                    |
| registrazione. In caso di problemi contattare l'Help Desk al numero 0425<br>209761 dal lunedi al venerdi dalle ore 8,30 alle ore 13 o tramite email<br>all'indirizzo pensionati@intesasanpaolo.com. |
| <ol> <li>Se non è stata inserita una domanda di sicurezza o si è<br/>dimenticato la risposta segreta cliccare su <u>Clicca qui</u></li> </ol>                                                       |

l'iter di primo accesso con ricevimento della password tramite email e tramite lettera. Fig. 12

#### ASSISTENZA

Per qualsiasi problema di natura tecnica o d'utilizzo delle varie procedure del sito <u>www.pensionati.intesasanpaolo.com</u> e per avere informazioni sul servizio, può contattare l'Help Desk ai seguenti riferimenti:

| Telefono                                       | Email                                                                            |
|------------------------------------------------|----------------------------------------------------------------------------------|
| 0425 / 209761<br>dalle ore 8,30 alle ore 13,00 | pensionati@intesasanpaolo.com                                                    |
| dal lunedì al venerdì                          | (indicare il proprio CID presente sul cedolino, oltre ai propri dati anagrafici) |

Per assistenza specialistica sui dati presenti sul cedolino, fare riferimento alle indicazioni presenti sul cedolino stesso.